# **Banner 9 Self-Service Course Registration**

Access Banner 9 Self-Service Registration via the Registration Information page in *my*Bucknell

https://myweb.bucknell.edu/academic-areas/provost/registrar/course-registration

# Banner 9 Self-Service Registration Landing Page

| Student • Registration                                                    |                                                                        |                                                                                                    |
|---------------------------------------------------------------------------|------------------------------------------------------------------------|----------------------------------------------------------------------------------------------------|
| Registration                                                              |                                                                        |                                                                                                    |
| What would you like to do?                                                |                                                                        |                                                                                                    |
| Prepare for Registration<br>View registration status, update student ter  | erm data, and complete pre-registration requirements.                  | Register for Classes<br>Search and register for your classes. You can also view and manage your schedule. |
| Plan Ahead<br>Give yourself a head start by building plan:                | ns. When you're ready to register, you'll be able to load these plans. | Browse Classes<br>Looking for classes? In this section you can browse classes you find interesting.       |
| View Registration Information<br>View your past schedules and your ungrad | ded classes.                                                           | Browse Course Catalog<br>Look up basic course Information like subject, course and description.           |
|                                                                           |                                                                        |                                                                                                    |
|                                                                           |                                                                        |                                                                                                    |
|                                                                           |                                                                        |                                                                                                    |
|                                                                           |                                                                        |                                                                                                    |
|                                                                           |                                                                        |                                                                                                    |
|                                                                           |                                                                        |                                                                                                    |

## **Prepare for Registration**

Click on the *Prepare for Registration* link on the landing page to make sure you don't have any holds that would impact your ability to register. You can also check to see if requested registration overrides have been entered.

| Student • Registration • Select a Term • Prepare for Registration                                                                                                    |                                                                                                    |
|----------------------------------------------------------------------------------------------------|----------------------------------------------------------------------------------------------------|
| Prepare for Registration                                                                                                    |                                                                                                    |
| Student       • Kegistration       • Selectalerm       • Prepare for Registration         Prepare for Registration       Update Student Term Data         Registration Status       Update Student Term Data         Viour Student Status permits registration.       • Your Student Status Good Standing After 1 Sem. permits registration. <ul> <li>Your academic status Good Standing After 1 Sem. permits registration.</li> <li>Your academic status Good Standing After 1 Sem. permits registration.</li> <li>You have no holds which prevent registration.</li> </ul> Permit Override <ul> <li>You have received a Permit Override for CRN Not Applicable, ANTH 109 (intro to Cultural Anthropology), type. All restrictions override</li> <li>You have received a Permit Override for CRN Not Applicable, ANTH 109 (intro to Cultural Anthropology), type. All restrictions override</li> <li>You have stamed Hours for Levet: Undergraduate, Institution Hours: 18, Transfer Hours: 0</li> </ul> | Primary Curriculum         Level: Undergraduate         College: College of Arts & Sciences         Degree: Bachelor of Arts         Program: Bachelor of Arts         Campus: Main Campus         Catalog Term: Fall Term 2016-2017         Admit Term: Fell Term 2016-2017         Admit Type: Regular Decision         Major: Spanish         Department: Spanish |
| Your class standing for registration purposes is Junior Your class standing for registration purposes is Junior                                                                                                    |                                                                                                    |

## **Plan Ahead**

You have the ability to create a schedule plan ahead of your registration time. Plan ahead will open a few weeks before registration. Your academic adviser can see your registration plans and can also propose a plan. You can have a total of 5 registration plans including any adviser created plans. Please note, courses saved in the Plan Ahead tool are not officially added to you schedule until you complete the registration process starting at your assigned registration time.

To start creating your plan select the *Plan Ahead* link from the landing page. Select the term and *Create New Plan*. Use the search options along with the *View Sections* function to select sections to add to your plan. **Plans can only be added to registration directly if you select specific sections/CRNs.** If you only add course subjects/numbers to your plan (not CRNs) you will need to select specific sections during your registration time. Once you have added your courses make sure to select *Save Plan* and then enter a name for this plan. See additional information below on how to use the search options under the Find Classes feature.

#### <u>Student</u> • <u>Registration</u> • <u>Select a Term</u> • Select A Plan

Select A Plan

| Plans you have created for this term: 1         Term: Spring Term 2019-2020         You are allowed a maximum of 3 plans for this term.         Create a New Plan         Plan: Plan C   Created by: You   Preferred |              |       |       |                |                             | (          | Delete | Edit  |
|----------------------------------------------------------------------------------------------------|--------------|-------|-------|----------------|-----------------------------|------------|--------|-------|
| Title                                                                                                    | Details      | Hours | CRN   | Schedule Type  | Instructor                  | Grade Mode | Note   | \$-   |
| Drawing 1                                                                                                    | ARST 131, 01 | 1     | 50594 | Lecture/Studio | Frey, Jonathan (Primary)    | Normal     |        |       |
| Economic Principles and Problems                                                                                                    | ECON 103, 09 | 1     | 51045 | Lecture        | Landsman, Rachel (Primary)  | Normal     |        |       |
| Introduction to Cultural Anthropology                                                                                                    | ANTH 109, 01 | 1     | 51668 | Lecture        | Johnson, Michelle (Primary) | Normal     |        |       |
| Photography_1                                                                                                    | ARST 112, 01 | 1     | 50944 | Lecture/Studio | Bayar, Tulu (Primary)       | Normal     |        |       |
| Total Planned Hours: 4                                                                                                    |              |       |       |                |                             |            | Record | ls: 4 |
|                                                                                                    |              |       |       |                |                             |            |        |       |
|                                                                                                    |              |       |       |                |                             |            |        |       |
|                                                                                                    |              |       |       |                |                             |            |        |       |
|                                                                                                    |              |       |       |                |                             |            |        |       |

# **Register for classes**

Select the correct term and enter the Alternate Registration PIN you received from your academic adviser. Hit *Continue*.

| Student • Registration • Select a Term                                     |
|----------------------------------------------------------------------------|
| Select a Term                                                              |
| Terms Open for Registration Spring Term 2019-2020  Alternate PIN* Continue |

You can search for classes to add via the standard and advanced search features on the *Find Classes* tab or you can enter CRNs directly under *Enter CRNs*. You can also register by selecting one of your pre-populated plans on the *Plans* tab. You can add the entire plan at once or you can add specific courses from the plan. When considering courses for either your plan or for your registration, be sure to consult the Course Information page to see important information in departmental and course footnotes. You can access course information from the landing page under the *Browse Classes* link.

Additional information for using the Find Classes search feature: Basic searching can be done by selecting one or more subjects from the dropdown list and/or by entering the 3-digit course number. You can also search using keywords from the course subject, title and description. Advanced searching allows you to search by instructors, attributes, days/times and other search criteria. The dropdown lists will populate once you click on the specific search box. For example, if you click on *Subject* an alphabetical listing of the available subject descriptions will be shown starting with Acct & Financial Management. You can select additional subjects by clicking on the subject box and adding new subjects as desired. Courses from all selected subjects will be displayed.

| Student • Registration • Select a Term • Register for Classes |                             |
|---------------------------------------------------------------|-----------------------------|
| Register for Classes                                          |                             |
| Find Classes Enter CRNs Plans Schedule and Options            |                             |
| Enter Your Search Criteria 0<br>Term: Spring Term 2019-2020   |                             |
| Subject                                                       |                             |
| Course Number                                                 |                             |
| Keyword                                                       |                             |
| Course Title                                                  |                             |
| Search Clear > Advanced Search                                |                             |
|                                                               | *                           |
| Schedule Eschedule Details                                    | ummary                      |
| Class Schedule for Spring Term 2019-2020                      | seriesed or panding classes |

| - Scrieut  | - Sulleuui           | e Deldiis                 |                      |           |          |        |          |     | Les continue y                                                         |
|------------|----------------------|---------------------------|----------------------|-----------|----------|--------|----------|-----|------------------------------------------------------------------------|
| Class Sche | dule for Spring Terr | n 2019-2020               |                      |           |          |        |          |     |                                                                        |
|            | Sunday               | Monday                    | Tuesday              | Wednesday | Thursday | Friday | Saturday |     | No registered or pending classes.                                      |
| 6am        |                      |                           |                      |           |          |        |          | -   | *                                                                      |
|            |                      |                           |                      |           |          |        |          |     | <u>×</u>                                                               |
| 7am        |                      |                           |                      |           |          |        |          |     |                                                                        |
|            |                      |                           |                      |           |          |        |          | _   | _ <                                                                    |
| 8am        |                      |                           |                      |           |          |        |          |     |                                                                        |
|            |                      |                           |                      |           |          |        |          |     | •                                                                      |
| 9am        |                      |                           |                      |           |          |        |          |     |                                                                        |
| 10am       |                      |                           |                      |           |          |        |          | - 1 |                                                                        |
|            |                      |                           |                      |           |          |        |          |     |                                                                        |
| 11am       |                      |                           |                      |           |          |        |          |     |                                                                        |
|            |                      |                           |                      |           |          |        |          |     |                                                                        |
| Onon       | and close bottom pan | als to display ovtra rogi | stration information | ]         |          |        |          |     |                                                                        |
| Opena      | and close bollom pan | els to display exita regi | stration mormation.  |           |          |        |          | -   | Total Hours   Registered: 0   Billing: 0   CEU: 0   Min: 0   Max: 4.75 |
| Panels     | •                    |                           |                      |           |          |        |          |     | Conditional Add and Drop 🕕 Submit                                      |

| <u>Stude</u>     | ent • Regis                           | tration • Se           | elect a Term         | <ul> <li>Register for</li> </ul> | Classes  |        |          |                                   |
|------------------|---------------------------------------|------------------------|----------------------|----------------------------------|----------|--------|----------|-----------------------------------|
| Regis            | ster for Clas                         | ses                    |                      |                                  |          |        |          |                                   |
| Find Cl          | asses Enter CF                        | RNs Plans S            | Schedule and Options |                                  |          |        |          |                                   |
| Enter<br>Term: 1 | r Course Refer<br>Spring Term 2019-20 | rence Numbers (<br>120 | (CRNs) to Regis      | ter                              |          |        |          |                                   |
| CRN              | + Add Another CRN                     | Add to Summary         |                      |                                  |          |        |          |                                   |
|                  |                                       |                        |                      |                                  |          |        |          |                                   |
|                  |                                       |                        |                      |                                  |          |        |          |                                   |
|                  |                                       |                        |                      |                                  |          |        |          |                                   |
| 🖾 Sched          | lule III Schedu                       | le Details             |                      |                                  |          |        | •        | Summary                           |
| Class Sch        | edule for Spring Ten                  | m 2019-2020            |                      |                                  |          |        |          |                                   |
| 6am              | Sunday                                | Monday                 | Tuesday              | Wednesday                        | Thursday | Friday | Saturday | No registered or pending classes. |
| 7am              |                                       |                        |                      |                                  |          |        |          |                                   |
| 8am              |                                       |                        |                      |                                  |          |        |          | · · ·                             |
| 9am              |                                       |                        |                      |                                  |          |        |          |                                   |
| 10am             |                                       |                        |                      |                                  |          |        |          | •                                 |
| roam             |                                       |                        |                      |                                  |          |        |          |                                   |

 11am
 Open and close bottom panels to display extra registration information

 Panels •

<u>Student</u> • <u>Registration</u> • <u>Select a Term</u> • Register for Classes

#### Register for Classes

| Find Cla | sses Enter C   | Ns Plans  | Sch | hedu | du | e a | nd C | Option: | ns |  |  |  |  |  |  |  |  |  |  |  |      |              |             |      |        |
|----------|----------------|-----------|-----|------|----|-----|------|---------|----|--|--|--|--|--|--|--|--|--|--|--|------|--------------|-------------|------|--------|
| Regis    | ter from a pla | <b>n.</b> |     |      |    |     |      |         |    |  |  |  |  |  |  |  |  |  |  |  |      |              |             |      |        |
| ・白       | Plan C         |           |     |      |    |     |      |         |    |  |  |  |  |  |  |  |  |  |  |  | Crea | ated by: You | (Preferred) | C Ad | dd All |
| ▶₿       | Plan A         |           |     |      |    |     |      |         |    |  |  |  |  |  |  |  |  |  |  |  |      | Crea         | ted by: You | C Ac | dd All |
|          |                |           |     |      |    |     |      |         |    |  |  |  |  |  |  |  |  |  |  |  |      |              |             |      |        |

Conditional Add and Drop 0

#### <u>Student</u> • <u>Registration</u> • <u>Select a Term</u> • Register for Classes

| egister from a plan.<br>rm: Spring Term 2019-2020 |              |       |       |                |                             |            |      |                     |                     |       |
|---------------------------------------------------|--------------|-------|-------|----------------|-----------------------------|------------|------|---------------------|---------------------|-------|
| Plan C                                            |              |       |       |                |                             |            |      | Created t           | by: You (Preferred) | 🛨 Add |
| Title                                             | Details      | Hours | CRN   | Schedule Type  | Instructor                  | Grade Mode | Note |                     |                     |       |
| conomic Principles and Problems                   | ECON 103, 09 | 1     | 51045 | Lecture        | Landsman, Rachel (Primary)  | Normal     |      | Q View Sections Add |                     |       |
| rawing 1                                          | ARST 131, 01 | 1     | 50594 | Lecture/Studio | Frey, Jonathan (Primary)    | Normal     |      | Q View Sections Add |                     |       |
| hotography I                                      | ARST 112, 01 | 1     | 50944 | Lecture/Studio | Bayar, Tulu (Primary)       | Normal     |      | Q View Sections     |                     |       |
| troduction to Cultural Anthropology               | ANTH 109, 01 | 1     | 51668 | Lecture        | Johnson, Michelle (Primary) | Normal     |      | Q View Sections Add |                     |       |
|                                                   |              |       |       |                |                             |            |      |                     |                     | Reco  |

Once you add the courses to your registration they will be listed as Pending. You need to submit the courses to be officially registered. Status on courses that were successfully added will change from *Pending* to *Registered*. The calendar view will change from greyed out to color. The *Schedule and Options* tab will show your registered courses in both the list and calendar views. **Courses that are variable credit can be adjusted under the Schedule and Options tab**.

| Register fo      | or Classes              |                  |                   |                             |       |                   |            |            |            |            |                      |        |
|------------------|-------------------------|------------------|-------------------|-----------------------------|-------|-------------------|------------|------------|------------|------------|----------------------|--------|
| Find Classes     | Enter CRNs              | Plans Sch        | edule and Options |                             |       |                   |            |            |            |            |                      |        |
| Summary          |                         |                  |                   |                             |       |                   |            |            |            |            |                      | 0      |
| Term: Spring Ter | rm 2021-2022            |                  |                   |                             |       |                   |            |            |            |            |                      | _      |
| Title            |                         | *                | Details           | Hours                       | CRN   | Schedule Type     | Grade Mode | Study Path | Date       | Status     | Message              | ₩-     |
| Off-Campus S     | <u>Study</u>            |                  | OCST 100, 01      | 1<br>Must be<br>from 1 to 4 | 50182 | Independent Study | Normal     | None       | 11/01/2021 | Registered | Registered11/01/2021 |        |
|                  |                         |                  |                   |                             |       |                   |            |            |            |            | Reco                 | rds: 1 |
| Total Hours   Re | egistered: 1   Billing: | 1   CEU: 0   Min | : 0   Max: 4.75   |                             |       |                   |            |            |            |            |                      |        |
|                  |                         |                  |                   |                             |       |                   |            |            |            |            |                      |        |

#### <u>Student</u> • <u>Registration</u> • <u>Select a Term</u> • Register for Classes

#### **Register for Classes**

Find Classes Enter CRNs Plans Schedule and Options

#### Register from a plan.

| L | Term: Spring Term 2019-2020           |              |       |       |                |                             |            |      |                             |            |
|---|---------------------------------------|--------------|-------|-------|----------------|-----------------------------|------------|------|-----------------------------|------------|
| l | ✓ 💾 Plan C                            |              |       |       |                |                             |            |      | Created by: You (Preferred) | .dd All    |
|   | Title                                 | Details      | Hours | CRN   | Schedule Type  | Instructor                  | Grade Mode | Note |                             | ₩-         |
|   | Economic Principles and Problems      | ECON 103, 09 | 1     | 51045 | Lecture        | Landsman, Rachel (Primary)  | Normal     |      | Q View Sections             |            |
| l | Drawing I                             | ARST 131, 01 | 1     | 50594 | Lecture/Studio | Frey, Jonathan (Primary)    | Normal     |      | Q View Sections             |            |
| l | Photography I                         | ARST 112, 01 | 1     | 50944 | Lecture/Studio | Bayar, Tulu (Primary)       | Normal     |      | Q View Sections             |            |
|   | Introduction to Cultural Anthropology | ANTH 109, 01 | 1     | 51668 | Lecture        | Johnson, Michelle (Primary) | Normal     |      | Q View Sections             |            |
|   |                                       |              |       |       |                |                             |            |      | Ā                           | Records: 4 |

|                | _                |                                                    |         |                                     |          |                                          |          |   |                                                   |                          |       |       |              |         |                          |             |  |
|----------------|------------------|----------------------------------------------------|---------|-------------------------------------|----------|------------------------------------------|----------|---|---------------------------------------------------|--------------------------|-------|-------|--------------|---------|--------------------------|-------------|--|
| 🛱 Schedule     | Schedu           | le Details                                         |         |                                     |          |                                          |          |   | Summary                                           | Summary                  |       |       |              |         |                          |             |  |
| Class Schedule | e for Spring Ter | m 2019-2020                                        |         |                                     |          |                                          |          |   | Title                                             | Details                  | Hours | CRN   | Schedule Typ | Status  | Action                   | <b>\$</b> - |  |
|                | Sunday           | Monday                                             | Tuesday | Wednesday                           | Thursday | Friday                                   | Saturday |   |                                                   |                          |       |       |              |         |                          |             |  |
| 11am           |                  | Introduction to Cultural                           |         | Introduction to Cultural            |          | Introduction to Cultural<br>Anthropology |          | • | Introduction to Cultural Anthrop                  | ANTH 109, 01             | 1     | 51668 | Lecture      | Pending | Registered               | •           |  |
| 12nm           |                  | THE CALLER AND AND AND AND AND AND AND AND AND AND |         |                                     |          |                                          |          |   | Photography I                                     | ARST 112, 01             | 1     | 50944 | Lecture/Stu  | Pending | Registered               | ¥           |  |
| rzpin          |                  |                                                    |         |                                     |          |                                          |          |   | Drawing I                                         | ARST 131, 01             | 1     | 50594 | Lecture/Stu  | Pending | Registered               | *           |  |
| 1pm            |                  |                                                    |         |                                     |          |                                          |          |   | <ul> <li>Economic Principles and Probl</li> </ul> | ECON 103, 09             | 1     | 51045 | Lecture      | Pending | Registered               | •           |  |
| 2pm            |                  |                                                    |         |                                     |          |                                          |          |   |                                                   |                          |       |       |              |         |                          |             |  |
| 3pm            |                  | Economic Principles and<br>Problems                |         | Economic Principles and<br>Problems |          |                                          |          |   |                                                   |                          |       |       |              |         |                          |             |  |
| 4pm            |                  |                                                    |         |                                     |          |                                          |          | - | Total Hours   Registered: 0   Billing: 0          | CEU: 0   Min: 0   Max: 4 | .75   |       |              |         |                          |             |  |
| Panels •       |                  |                                                    |         |                                     |          |                                          |          |   |                                                   |                          |       |       |              |         | Conditional Add and Drop | 1 Submit    |  |

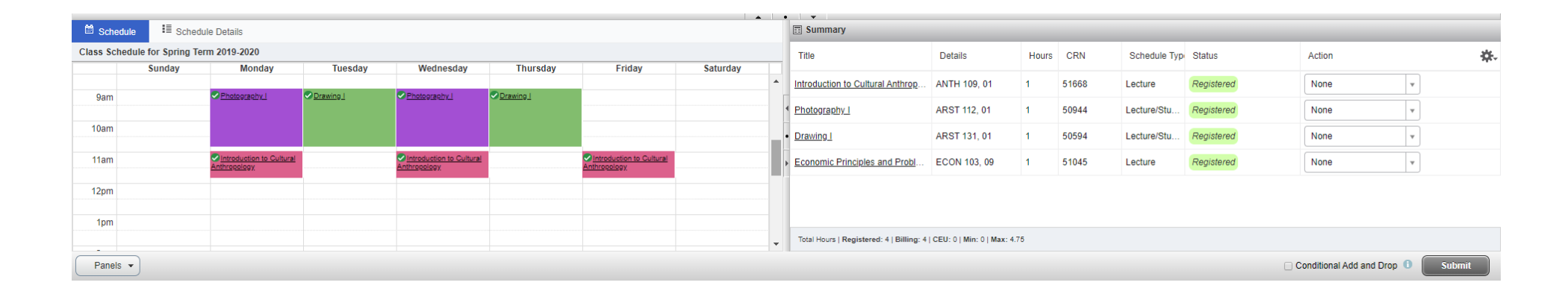

If you check *Conditional Add and Drop*, courses will only be removed if a new course is successfully added during the same submission. Note in the example below ARST 112 was not added because it is a time conflict with AFST 199. Since *conditional add and drop* was checked no registered course was removed.

| <u>Student</u> •                       | Student • Registration • Select a Term • Register for Classes                                    |                                        |                                               |                                   |                                                 |              |                                     |             |                                                                              |                                          |                                          |        |                                                                                                    |               |                           | <u>ges so your</u>     |              |
|----------------------------------------|--------------------------------------------------------------------------------------------------|----------------------------------------|-----------------------------------------------|-----------------------------------|-------------------------------------------------|--------------|-------------------------------------|-------------|------------------------------------------------------------------------------|------------------------------------------|------------------------------------------|--------|----------------------------------------------------------------------------------------------------|---------------|---------------------------|------------------------|--------------|
| Register for Classes                   |                                                                                                  |                                        |                                               |                                   |                                                 |              |                                     |             |                                                                              |                                          |                                          |        |                                                                                                    |               |                           |                        |              |
| Find Classes                           | Find Classes Enter CRNs Plans Schedule and Options                                               |                                        |                                               |                                   |                                                 |              |                                     |             |                                                                              |                                          |                                          |        |                                                                                                    |               |                           |                        |              |
| Search Result<br>Term: Spring Te       | Search Results – 2 Classes<br>Term: Spring Term 2019-2020 Subject: Art Studio Course Number: 112 |                                        |                                               |                                   |                                                 |              |                                     |             |                                                                              |                                          |                                          |        |                                                                                                    |               |                           |                        |              |
| Title                                  | Title                                                                                            |                                        | r Section                                     | Hours                             | CRN ≎                                           | Term \$      | Instructor                          | Meet        | Meeting Times                                                                |                                          | Status                                   |        | Attribute                                                                                                    |               |                           | <b>*</b> .             |              |
| <u>Photography I</u><br>Lecture/Studio | Photography.1<br>Lecture/Studio                                                                  |                                        | 01                                            | 1                                 | 50944                                           | Spring       | <u>Bayar, Tulu</u> (Primary)        | SM          | <mark>동 제 T W T F </mark> S 09:00 AM - 10:52 AM <b>Type:</b> Class Building: |                                          | 12 of 12 seats remain.<br>Time Conflict! |        | Humanities(DB)-Art<br>Arts&Humanities-Learning Goals<br>Arts & Humanities<br>Art Department<br>First-year Course<br>Offered Both Fall and Spring |               |                           | Add                    |              |
|                                        |                                                                                                  |                                        |                                               |                                   |                                                 |              |                                     |             |                                                                              |                                          |                                          | F<br>A | Humanities(DB)-Art<br>Arts&Humanities-Learning Goals                                                                                             |               |                           | Ţ                      |              |
| Schedule Details                       |                                                                                                  |                                        |                                               |                                   |                                                 |              |                                     |             |                                                                              |                                          |                                          |        |                                                                                                    |               |                           |                        |              |
| Class Schedule for<br>Sur              | Spring Term 2019-2                                                                               | 020<br>Nonday                          | Tuesda                                        | v                                 | Wednesday                                       | TI           | nursdav Frid                        | lav         | Saturday                                                                     | Title                                    | Details                                  | Hours  | CRN                                                                                                    | Schedule Type | Status                    | Action                 | ÷.           |
| 8am                                    |                                                                                                  |                                        |                                               | -                                 |                                                 |              |                                     |             |                                                                              | Photography I                            | ARST 112, 01                             | 1      | 50944                                                                                                    | Lecture/Stu   | Errors Preventing Regist. | Remove                 | •            |
| Oam                                    | Photograph                                                                                       | vi l                                   | Drawing                                       | Photo                             | tography I                                      | Drawin       |                                     |             |                                                                              | Introduction to Africana Studies         | AFST 199, 01                             | 1      | 51962                                                                                                    | Lecture       | Registered                | None                   | ¥            |
| 980                                    |                                                                                                  |                                        | <u>Crawing r</u>                              |                                   |                                                 | <u>Diami</u> |                                     |             |                                                                              | Introduction to Cultural Anthrop         | ANTH 109, 01                             | 1      | 51668                                                                                                    | Lecture       | Registered                | None                   | ¥            |
| 10am                                   |                                                                                                  | Introduction<br>to Africana<br>Studies | <u>ntroduction</u><br>fri <u>cana</u><br>dies |                                   | ✓ <u>Introduction</u><br>to Africana<br>Studies |              | Introduction to Africans<br>Studies |             |                                                                              | Drawing I                                | ARST 131, 01                             | 1      | 50594                                                                                                    | Lecture/Stu   | Registered                | None                   | •            |
| 11am                                   | Introdu<br>Anthropol                                                                             | ction to Cultural<br>29%               |                                               | <mark>⊘ <u>Ir</u><br/>Anth</mark> | Introduction to Cultu<br>hropology              | ral          | Introduction<br>Anthropology        | to Cultural |                                                                              | Economic Principles and Probl            | ECON 103, 09                             | 1      | 51045                                                                                                    | Lecture       | Registered                | None                   | ¥            |
| 12pm                                   |                                                                                                  |                                        |                                               |                                   |                                                 | -            |                                     |             |                                                                              |                                          |                                          |        |                                                                                                    |               |                           |                        |              |
| 10m                                    |                                                                                                  |                                        |                                               |                                   |                                                 |              |                                     |             | •                                                                            | Total Hours   Registered: 4   Billing: 4 | CEU: 0   Min: 0   Max: 4.7               | 75     |                                                                                                    |               |                           |                        |              |
| Panels 💌                               |                                                                                                  |                                        |                                               |                                   |                                                 |              |                                     |             |                                                                              |                                          |                                          |        |                                                                                                    |               | x                         | Conditional Add and Di | rop 🚯 Submit |

For questions regarding Banner 9 Self-Service schedule planning and registration please contact the Registrar's Office at 570-577-1201 or by emailing registrar@bucknell.edu.